# Le changement de certificat le 31 mars 2021 affecte les licences Smart sur Expressways

### Contenu

Introduction Informations générales Problème Symptôme Solution

### Introduction

Ce document décrit comment le changement de certificat le 31 mars <sup>er,</sup> 2021 affecte la licence Smart sur Expressways.

Cisco passe à une nouvelle autorité de certification, IdenTrust Commercial Root CA 1 à partir de mars 2021. Si vous utilisez Smart Licensing sur Expressways, téléchargez le nouveau certificat racine sur leurs périphériques Expressway avant le 31 mars 2021. Si ce n'est pas le cas, la synchronisation de connexion entre Expressways et Cisco Smart Software Manager (CSSM) se brise.

## Informations générales

La clé CA 2 racine de l'infrastructure à clé publique QuoVadis (PKI) utilisée par CCP pour émettre des certificats SSL est soumise à un problème à l'échelle du secteur qui affecte les capacités de révocation. En raison de ce problème, la CA 2 racine QuoVadis est désactivée le 2021-03-31. Aucun nouveau certificat n'est délivré pour Cisco par la CA racine 2 de QuoVadis après 2021-03-31.

Les certificats délivrés avant la CA 2 racine de QuoVadis sont désactivés et restent valides jusqu'à leur date d'expiration individuelle. Une fois ces certificats arrivés à expiration, ils ne sont pas renouvelés, ce qui peut entraîner l'échec de certaines fonctions telles que Smart Licensing à établir des connexions sécurisées.

Àpartir de 2021-04-01, l'autorité de certification commerciale IdenTrust 1 est utilisée pour délivrer des certificats SSL précédemment émis par l'autorité de certification racine 2 QuoVadis.

 Mise à jour du 23 mars 2021 : les clients qui exploitent la gestion des certificats cloud ne voient pas le nouveau certificat IdenTrust dans leur liste de certificats actuellement. Le certificat Quovadis existant (O=QuoVadis Limited, CN=QuoVadis Root CA 2) est toujours valide. Le certificat IdenTrust devient disponible pour la gestion des certificats cloud à une date future. Si vous utilisez la gestion des certificats cloud, aucune interruption de service suite à cette annonce n'est détectée et vous n'avez pas besoin d'intervenir pour le moment.

# Problème

Pour tous les Expressways Core et Edge, certains certificats SSL (Secure Sockets Link) émis par la chaîne de confiance de l'autorité de certification racine (AC) de QuoVadis avant 2021-03-31 ne peuvent pas être renouvelés à partir de cette AC. Une fois ces certificats arrivés à expiration, des fonctions telles que Smart Licensing ne parviennent pas à établir des connexions sécurisées avec Cisco et risquent de ne pas fonctionner correctement.

# Symptôme

Les plates-formes concernées dans Expressway Core et Edge ne peuvent pas s'inscrire auprès des licences Smart hébergées par tools.cisco.com. Les licences Smart risquent d'échouer et de devenir obsolètes.

**Note**: Cisco fournit une période de grâce de 60 jours avant que les licences Smart affectées ne soient placées dans un état d'expiration d'autorisation qui aurait un impact sur les fonctionnalités. L'enregistrement des licences Smart pour les nouveaux produits peut être affecté et nécessite une solution de contournement.

#### Solution

Les étapes sont également expliquées dans cette vidéo : <u>https://video.cisco.com/video/6241489762001</u>

Instructions sur le téléchargement du nouveau certificat sur Expressway-Core et Expressway Edge :

Étape 1. Téléchargez l'IdenTrust Commercial Root CA 1 <u>ici</u> et enregistrez-la comme identrust\_RootCA1.pem ou fichier cer.

1. Accédez au site Web ci-dessus.

2. Copiez le texte dans la zone.

3. Enregistrez le texte sur le Bloc-notes et enregistrez le fichier. Nommez le fichier identrust\_RootCA1.pem ou identrust\_RootCA1.cer

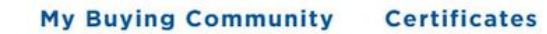

Home - IdenTrust Commercial Root CA 1

**IdenTrust** 

alualu

#### Copy and Paste the following DST Root certificate into a text file on your computer.

| MIIFYDCCA0igAwIBAgIQCgFCgAAAAUUjyES1AAAAAjANBgkqhkiG9w0BAQsFADBK                                                                                                    |
|----------------------------------------------------------------------------------------------------|
| MQswCQYDVQQGEwJVUzESMBAGA1UEChMJSWRlblRydXN0MScwJQYDVQQDEx5J                                                                                                    |
| ZGVu                                                                                                    |
| VHJ1c3QgQ29tbWVyY2lhbCBSb290IENBIDEwHhcNMTQwMTE2MTgxMjlzWhcNMzQ                                                                                                    |
| w contraction of the second second second second second second second second second second second second second                                                                                                    |
| MTE2MTgxMjIzWjBKMQswCQYDVQQGEwJVUzESMBAGA1UEChMJSWRlbIRydXN0M                                                                                                    |
| Scw .                                                                                                    |
| $\label{eq:constraint} JQYDVQQDEx5JZGVuVHJ1c3QgQ29tbWVyY2lhbCBSb290IENBIDEwggliMA0GCSqGeneration and the second second s$ |
| SIb3DQEBAQUAA4ICDwAwggIKAoICAQCnUBneP5k91DNG8W9RYYKyqU+PZ4IdhNIT                                                                                                    |
| 3Qwo2dfw/66VQ3KZ+bVdfIrBQuExUHTRgQ18zZshq0PirK1ehm7zCYofWjK9ouuU                                                                                                    |
| +ehcCuz/mNKvcb00U590h++SvL3sTzIwiEsXXIfEU8L2ApeN2WIrvyQfYo3fw7gp                                                                                                    |
| S0l4PJNgiCL8mdo2yMKi1CxUAGc1bnO/AljwpN3lsKImesrgNqUZFvX9t++uP0D1                                                                                                    |
| bVoE/c40yiTcdCMbXTMTEl3EASX2MN0CXZ/g1Ue9tOsbobtJSdifWwLziuQkkORi                                                                                                    |
| T0/Br4sOdBeo0XKlanoBScy0RnnGF7HamB4HWfp1IYVl3ZBWzvurpWCdxJ35UrCL                                                                                                    |

Sur tous vos périphériques Expressway, accédez à **Maintenance > Security > Trusted CA Certificate**.

Étape 2. Téléchargez le fichier sur le magasin de confiance Expressway.

| cisco                                  | Cisco Ex        | pressway-E        |                              |                   |                                |                            |
|----------------------------------------|-----------------|-------------------|------------------------------|-------------------|--------------------------------|----------------------------|
| Status >                               | System >        | Configuration >   | Applications >               | Users >           | Maintenance                    |                            |
| Overview<br>System mod                 | l<br>le         |                   |                              |                   | Upgrade<br>Logging             |                            |
| Selected mod<br>System info            | des<br>mation   | Ge                | neric - Do you want to       | Run service setur | Smart licensing                |                            |
| System name<br>Up time<br>Software ver | 2<br>Sion       | 4 h<br>X1         | ours 14 minutes 44 s         | econds            | Option keys<br>Tools>          |                            |
| IPv4 address<br>Options                |                 | LA<br>0 F         | N 1:<br>Rich Media Sessions, | 5 Room Systems,   | Security<br>Backup and restore | Trusted CA certificate     |
| Resource us                            | age (last updat | ed: 12:26:41 IST) |                              | Total             | Diagnostics >                  | CRL management             |
| Registered c                           | alls            | Current video     |                              | 0                 | Maintenance mode               | Client certificate testing |

Téléchargez le certificat CA sur Expressway trust Store. Cliquez sur Ajouter une autorité de certification.

Parcourir > Télécharger le fichier identrust\_RootCA1.pem > Ajouter un certificat CA.

| Status >   | Syst         | tem > Configuration > Applications > Users > Mainter                                        | ance >           |                              |
|------------|--------------|---------------------------------------------------------------------------------------------|------------------|------------------------------|
| rusted     | d CA ce      | ertificate                                                                                  |                  |                              |
| Ţ          | lype         | issuer                                                                                      | 🔞 File Upload    |                              |
| □ c        | Certificate  | O=Temporary CA f80fac88-644e-48e8-b15c-38a14839ed12, OU=Temporary CA f<br>b15c-38a14839ed12 | ← → • ↑ 🖡        | « diagnostic » CA webex cert |
| c          | Certificate  | CN=federation-AD-CA-1                                                                       | Organize • Ne    | w folder                     |
| c          | Certificate  | O=QuoVadis Limited, CN=QuoVadis Root CA 2                                                   | 📌 Quick access   | ^ Name                       |
| Show all ( | (decoded)    | Show all (PEM file) Delete Select all Unselect all                                          | Documents        | * identrust_RootCA1.co       |
| _          |              |                                                                                             | 🕹 Downloads      | *                            |
| Upload     | 1            |                                                                                             | Pictures         | *                            |
| Select th  | he file cont | aining trusted CA certificates                                                              | 📜 Vinit          | *                            |
|            |              |                                                                                             | E Desktop        |                              |
|            |              |                                                                                             | 📜 Korea Training | g 2(                         |
| Append C   | CA certifica | Reset to default CA certificate                                                             | SYDNEY           |                              |
| _          |              |                                                                                             | Things           |                              |

Le certificat CA téléchargé peut être vérifié ci-dessous.

Étape 3 : Vérifier que le certificat a été téléchargé et qu'il est présent dans le magasin d'approbation VCS/Expressway

| CISCO Cisco Expressway-E |                                       |                                                                                                |                                                      |                 |          |                                           |  |  |
|--------------------------|---------------------------------------|------------------------------------------------------------------------------------------------|------------------------------------------------------|-----------------|----------|-------------------------------------------|--|--|
| Status                   | > System>                             | Configuration > Applications                                                                   | Users > Maintenance >                                |                 |          |                                           |  |  |
| Trust                    | ed CA certifica                       | ate                                                                                            |                                                      |                 |          | You are here: Maintenance > Security > Tr |  |  |
| E.                       | File uploaded: CA ce                  | tificate file uploaded. File contents - Certifica                                              | ites: 1, CRLS: 0.                                    |                 |          |                                           |  |  |
|                          | Туре                                  | Issuer                                                                                         | Subject                                              | Expiration date | Validity | View                                      |  |  |
|                          | Certificate                           | OU=Temporary CA f80fe<br>48e8-b15c-38a14839ed<br>CN=Temporary CA f80fe<br>48e8-b15c-38a14839ed | uc88-644e-<br>12, Matches Issuer<br>uc88-644e-<br>12 | Feb 11 2023     | Valid    | View (decoded)                            |  |  |
|                          | Certificate                           | CN=federation-AD-CA-1                                                                          | Matches Issuer                                       | Apr 01 2022     | Valid    | View (decoded)                            |  |  |
|                          | Certificate O=QuoVadis L<br>Root CA 2 |                                                                                                | N=QuoVadis Matches Issuer                            | Nov 24 2031     | Valid    | View (decoded)                            |  |  |
|                          | Certificate                           | O=IdenTrust, CN=IdenTr<br>Commercial Root CA 1                                                 | rust Matches Issuer                                  | Jan 16 2034     | Valid    | View (decoded)                            |  |  |

Show all (decoded) Show all (PEM file) Delete Select all Unselect all

Aucun redémarrage ou redémarrage n'est nécessaire après cette opération pour que les modifications prennent effet.

Veuillez consulter cet avis de champ pour plus de détails

Lien Avis de champ.

https://www.cisco.com/c/en/us/support/docs/field-notices/705/fn70557.html